## **On**Strategy

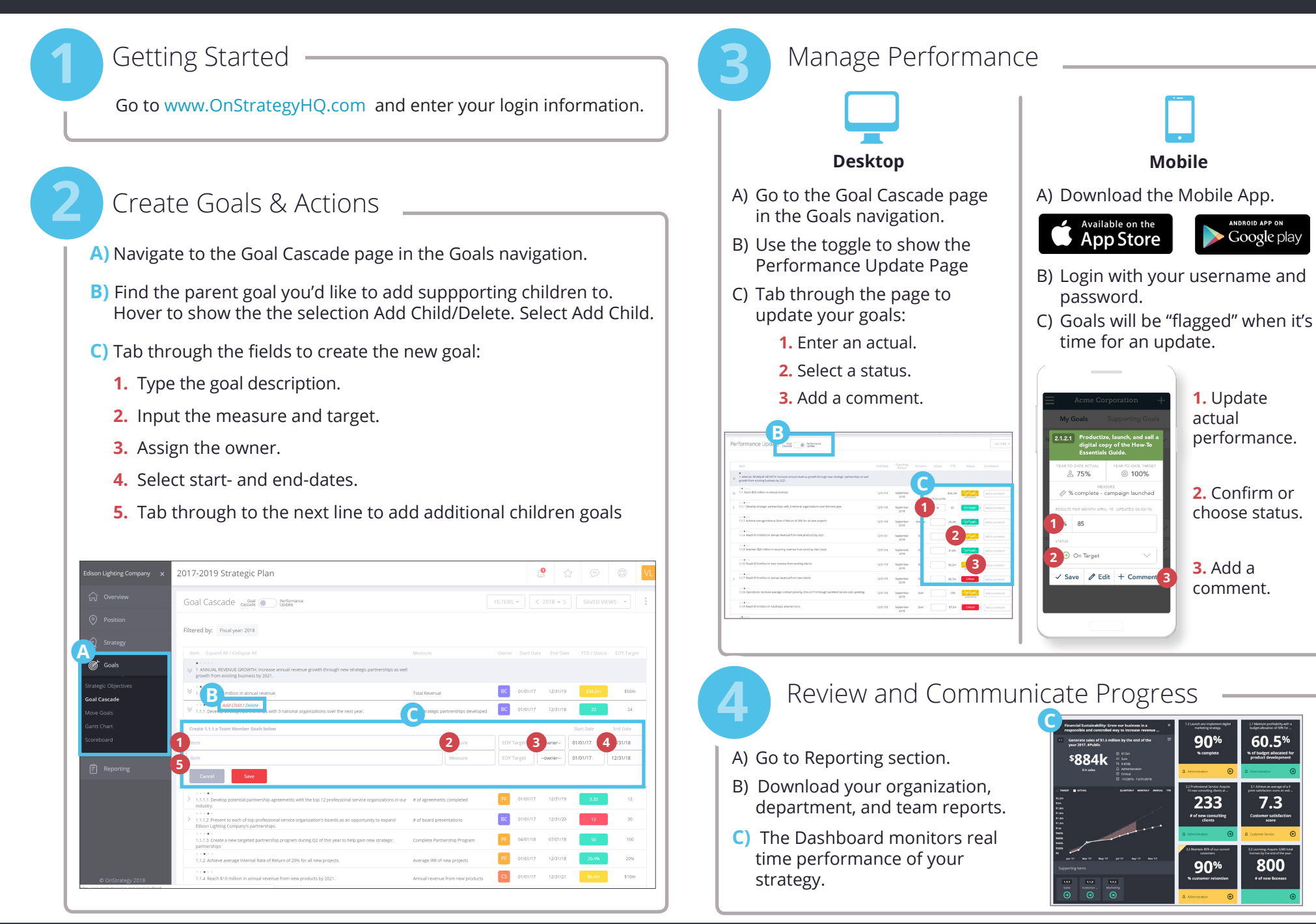